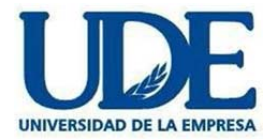

# **MANUAL PORTAL ESTUDIANTES**

Para acceder al **Portal** siga los pasos que a continuación se describen:

Ingrese el siguiente link: <u>https://uvirtual.ude.edu.uv</u>

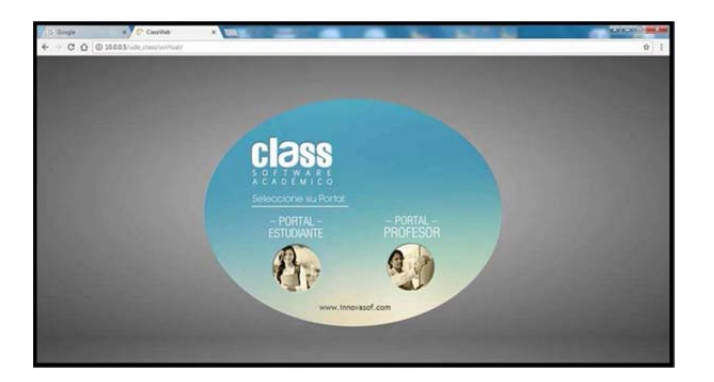

- Ingrese a "PORTAL ESTUDIANTE"
- Su usuario es su Nro. C.I. (<u>sin dígito verificador</u>, sin puntos ni guiones). Si ingresa por primera vez su contraseña es la misma que su usuario.
- Si olvidó su contraseña seleccione "He olvidado mi contraseña" y le será enviada a su mail registrado en UDE, la clave correspondiente.

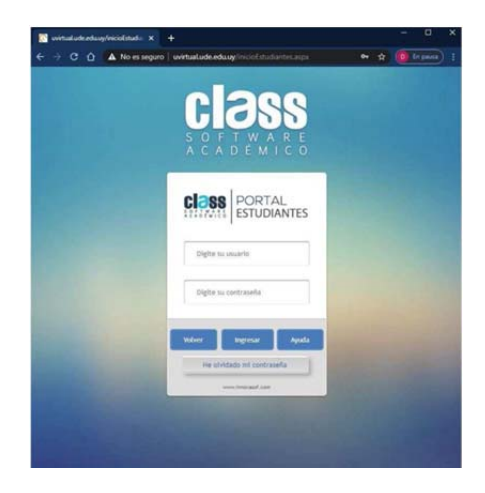

- Al ingresar al portal diríjase a la pestaña de SEGURIDAD donde podrá cambiar la contraseña por una personal.
- Podrá verificar y/o actualizar sus datos personales ingresando en PERFIL

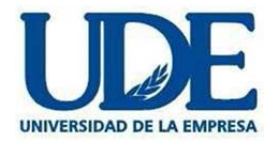

 Ver Escolaridad: al Ingresar en CALIFICACIONES y seleccionar ESCOLARIDAD, se generará automáticamente un archivo en formato PDF donde Ud. podrá ver su escolaridad e imprimirla si desea.

|                                    | MATROLA<br>Reporter bostor | CAURS<br>Details de lastreaction | CALERCACIONES | POFFL<br>Machine |   |
|------------------------------------|----------------------------|----------------------------------|---------------|------------------|---|
| Mis Calificaciones Actuales        |                            | ACTUALIS                         | ■ HEIDERCO    | turbeided        | > |
| Código y nombre de la Asignatura   | 🕼 Asistencia               |                                  |               | ~                | - |
| Periodical Macane for materialista | Fecha                      |                                  |               |                  |   |

Nota: Si la escolaridad emitida anteriormente no corresponde con su carrera actual, deberá ir a la parte inferior izquierda de la pantalla y marcar la opción

"Ajustes" para elegir el nivel (carrera) que corresponda.

of Ajustes

- La escolaridad emitida es a título informativo sin valor Oficial de la UDE.
- 2) **Ver faltas**: al ingresar en CALIFICACIONES, y seleccionar ACTUALES, se desplegarán las asignaturas que está cursando. Podrá visualizar la cantidad de faltas que tiene en cada asignatura seleccionando cada una.

| Mis Calificaciones Actuales                                         |                    | ACTUALIS                                                                    |
|---------------------------------------------------------------------|--------------------|-----------------------------------------------------------------------------|
| Código y nombre de la Asignatura<br>Penado y Mongae fue matricolada | Galicom            | Astericia Astericia Astericia Seleccione una asignatura para ver el detalle |
|                                                                     | ACTUALES HISTÓRICO | Escolaridad                                                                 |
|                                                                     | Descripción        | Nota                                                                        |
|                                                                     | Nota               | 0.00                                                                        |
|                                                                     | Nota Final         | 0.00                                                                        |
|                                                                     | Asistencia         |                                                                             |
|                                                                     | Fecha              | Тіро                                                                        |
|                                                                     |                    |                                                                             |

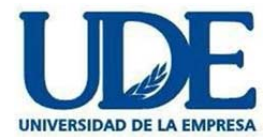

- 3) **Pagar cuotas**: al Ingresar a la solapa de **CAJA**, podrá abonar:
  - a Las cuotas vencidas que se encuentren impagas,
  - b La **primera cuota** a vencer impaga con la anticipación de 15 días al vencimiento de la misma.

#### Pasos a seguir:

- Si al ingresar en esta opción no se visualiza la cuota, cliquear Actualizar Cuotas
- Cliquear Efectuar pago
- En la pantalla que se abre identificando el importe y persona que abona, seleccionar procesar
- Elegir el banco
- La página re direcciona al banco seleccionado
- Efectuar los pasos que el banco elegido solicita
- La página confirma que el pago se procesó correctamente

|         |              | TAL<br>DIANTES    |                       |                      |                 |                  | MATRÍCULA<br>Asignaturas inscrit | as CAJAS<br>Detaile de facturad | CALIFICACI<br>Notas acadén | DNES PERF<br>nicas Mis da | FIL SEGURIDAD<br>Atis preferencia |
|---------|--------------|-------------------|-----------------------|----------------------|-----------------|------------------|----------------------------------|---------------------------------|----------------------------|---------------------------|-----------------------------------|
|         |              |                   |                       |                      |                 |                  |                                  |                                 |                            | INSCRI                    | PCIÓN a EXAMEN: Si es             |
| Mone    | eda: (UYU) P | ESOS              | ~                     |                      |                 | C Actualizar Cue | otas 🛗 H                         | listórico de Pagos              | Saldos                     | a favor 🥥                 | Efectuar Pago                     |
| Borrar  | Cont / Créd  | Descripción       |                       |                      |                 |                  |                                  |                                 | Descuento                  | Vencimiento               | Total                             |
| ۲       |              | Pago de Cuota 5 F | inanciamiento Período | : 2 Año: 2021 (Oper. | 20210120103359) |                  |                                  |                                 | 0.00                       | 15.00                     | 15,430.00                         |
|         |              |                   |                       | Bruto                | 15,430.00       | Descuento        | 0.00                             | Bonificaciones                  | 0.00                       | Neto                      | 15,430.00                         |
| Monto C | Contado:     |                   | 15,430.00             |                      | Monto Crédit    | to:              | 0.00                             |                                 |                            |                           |                                   |
|         |              |                   |                       |                      |                 |                  |                                  |                                 |                            | Cronog                    | grama de Cuotas                   |

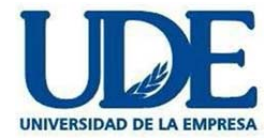

|           |                          |                    |                       |                         |                | MATRÍCULA<br>Asignaturas Inscr | tas CAJAS<br>Detaile de factura | CAJAS<br>Detalle de facturación |                 | TIL SEGURID,<br>Mis preferen |                   |
|-----------|--------------------------|--------------------|-----------------------|-------------------------|----------------|--------------------------------|---------------------------------|---------------------------------|-----------------|------------------------------|-------------------|
|           |                          |                    |                       |                         |                |                                |                                 |                                 |                 | INSCRI                       | CIÓN a EXAMEN: Si |
| Moneda    | lle Cajas<br>a: (UYU) PE | SOS                | ~                     |                         |                | C Actualizar Cu                | iotas 🋗                         | Histórico de Pagos              | <li>Saldos</li> | a favor                      | Efectuar Pago     |
| Borrar    |                          |                    |                       |                         |                |                                |                                 |                                 |                 |                              | Total             |
| ۲         |                          | Pago de Cuota 5 Fi | inanciamiento Período | : 2 Año: 2021 (Oper. 20 | 0210120103359) |                                |                                 |                                 | 0.00            | 15.00                        | 15,430.00         |
|           |                          |                    |                       | Bruto                   | 15,430.00      | Descuento                      | 0.00                            | Bonificaciones                  | 0.00            | Neto                         | 15,430.00         |
| Monto Con | itado:                   |                    | 15,430.00             |                         | Monto Crédit   | to:                            | 0.0                             | )                               |                 |                              |                   |
|           |                          |                    |                       |                         |                |                                |                                 |                                 |                 | Cronog                       | rama de Cuotas    |

Desde la opción de Cajas podrá usted saber:

- Cuál es su próxima cuota a pagar dentro de los próximos 15 días En esta pantalla se visualizan las cuotas a vencer, puede usted tener cuotas vencidas impagas y no se verán en esta pantalla (cronograma de cuotas)
- Conocer su histórico de pagos.
- Saber si tiene algún saldo a favor
- Corroborar el cronograma de cuotas, con fechas de vencimiento, cantidad de cuotas e importe a pagar.

Dentro de esta opción podrán visualizarse todas las cuotas: vencidas y a vencer que se encuentren pagas o impagas.

- 4) **Inscripciones a exámenes**: al Ingresar a la solapa de **MATRICULA**, deberá elegir:
  - La carrera que está cursando,
  - La Sede en la que habitualmente tiene o tenía las clases,
  - El período al cual se quiere anotar,
  - El tipo de matriculación sale por defecto en Cita examen

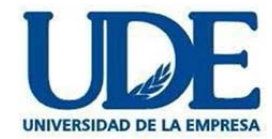

|                                         |          |                  | $\left( \right)$ | HATRÍCULA<br>Jelguanoras maritas        | CALAS<br>salle de facturación |                           | PERFIL<br>Mis datas | St.<br>No     | GURIDAD<br>preferencies |                 |
|-----------------------------------------|----------|------------------|------------------|-----------------------------------------|-------------------------------|---------------------------|---------------------|---------------|-------------------------|-----------------|
|                                         |          |                  |                  | Ater                                    | wión: REINSCRI                | PCIONES 2021 - BE         | DELIA -UDE Cen      | tro Horario d | ie 8 a 17.30hs M        | uchas gracias # |
| * Carrera:<br>(519601-DD) Abogacia Plan | * Sede:  | DCITOS           | ~                | * Periodo:<br>Semestral 2 - 200         | : <b>v</b>                    | " Sub-Periodo:<br>Ninguno |                     | ~             | Tipo:<br>Cita Exámen    | ~               |
| Carga académica: 0                      |          | Monto Contado:   | 57,893.97        |                                         | Monto Crédito                 | 0.00                      |                     |               | VER RESUMEN             | FINALIZAR MAT.  |
| Asignaturas                             | Créditos | Horario disponit | sle              |                                         |                               |                           |                     |               |                         |                 |
| Semestre 2                              |          | Fecha            | Grupo            | Lunes                                   | Martes                        | Miércoles                 | Jarves              | Viernes       | Sébede                  | Domingo         |
| + Negocios, Empresa y Sociedad          | 0 >      | 0 20/08/         | 2021 1           | 02:00:00 pm<br>05:00:00 pm<br>Aula: GRL |                               |                           |                     |               |                         |                 |
| Semestre 4                              |          | -                |                  |                                         |                               |                           |                     |               |                         |                 |
| + Derecho Civil IV                      | 0 >      |                  |                  |                                         |                               |                           |                     |               |                         |                 |
| + Derecho Procesal I                    | 0 >      |                  |                  |                                         |                               |                           |                     |               |                         |                 |
| Sone S Derecho Civil V                  | 0        |                  |                  |                                         |                               |                           |                     |               |                         |                 |

- Se hace click en la asignatura en la que se quiere rendir el examen y aparece la fecha disponible.
- Se hace click en el horario disponible, avisando el sistema que la cita a examen está inscripta satisfactoriamente.
- Por último, se hace click en <u>finalizar matriculación</u>, avisando el sistema que la pre matricula se realizó satisfactoriamente.

Le llegará un correo avisándole que se encuentra anotado al examen.

#### Importante:

- Si mantiene deuda pendiente de pago no se podrá matricular por este medio, deberá realizar su solicitud de inscripción a <u>examenes@ude.edu.uy</u>
- La baja al examen deber solicitarla a <u>examenes@ude.edu.uy</u>

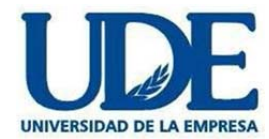

# 5) **Constancias** :

- De curso
- Inscripción de Examen
- Rendición de Examen

#### De curso :

- Elija la Carrera en la opción Ajustes
- Descargue la constancia en la opción Certificación que se encuentra en Calificaciones

| Ç      | PORTAL<br>ESTUDIANTES                                                |                       | ANTICLE<br>Representations<br>CANCEL<br>March Antice<br>Cancelong<br>Cancelong<br>Cancelon |
|--------|----------------------------------------------------------------------|-----------------------|----------------------------------------------------------------------------------------------------|
|        | Mis Calificaciones Actualles                                         |                       |                                                                                                    |
|        | Código y nombre de la Asignatura                                     | Gamaria               | Fecha Tipo                                                                                                    |
|        |                                                                      |                       | Seleccione una asignatura para ver el detalle                                                                                                    |
|        | 315004 - Logistica Integral<br>1. 2004                               | -                     |                                                                                                    |
| ,      |                                                                      | Carsando              |                                                                                                    |
|        | 315002 - Comunicación-Taller de Expresión oral y Escrita<br>1 - 3004 | D (antonia            |                                                                                                    |
|        |                                                                      | Dia banen - Gurando   |                                                                                                    |
|        | 315001 - Anklisk Habendélco<br>2 - 2014                              |                       |                                                                                                    |
|        |                                                                      | Ota Examen - Cursando |                                                                                                    |
|        |                                                                      |                       |                                                                                                    |
| $\sim$ |                                                                      |                       |                                                                                                    |

## De Inscripción a Examen :

- Elija la Carrera en la opción Ajustes
- Descargue la constancia de la materia que corresponda en la opción Actuales que se encuentra en Calificaciones

|                                                                        |                                         | ANTRICALA<br>Aspension Invites<br>Internet Invites Invites on Invites Invites Invite |
|------------------------------------------------------------------------|-----------------------------------------|----------------------------------------------------------------------------------------------------|
| Mis Calificaciones Actuales                                            |                                         |                                                                                                    |
| Código y nombre de la Asignatura<br>Periole y Alicipie fan matriculada | Cathoria                                | Uf Asistencia<br>Feda                                                                                                    |
|                                                                        |                                         | Sin Faitas de Adstencia                                                                                                    |
| 315004 - Logistica Integral                                            |                                         |                                                                                                    |
| 1 - 2024                                                               | Cursando                                |                                                                                                    |
| 315002 - Comunicación- Taller de Expresión oral y Escrita              |                                         |                                                                                                    |
| 1 - 2014                                                               | Cirentuccia<br>Cita Examen - Cursando   |                                                                                                    |
| 315001 - Análisis Matemático                                           |                                         |                                                                                                    |
| 2 - 3034                                                               | Centificación<br>Cita Examen - Cursando |                                                                                                    |
|                                                                        |                                         |                                                                                                    |

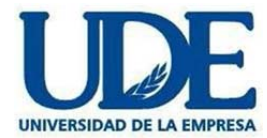

## De Rendición a Examen :

- Se realiza en la misma opción anterior, con posterioridad a la fecha del examen
- <u>Nota</u>: si no logra visualizar algún reporte o constancia, intente con otro buscador, si persiste el problema comuníquese a través de los medios de consulta detallados en pie de página.
- Para Salir, pulse el botón "SALIR"

#### Por consultas:

- <u>Correo: portalestudiante@ude.edu.uv</u> , <u>bedelia@ude.edu.uv</u>
- Teléfonos: 29002442 internos 151, 110, 093416511, 095638174